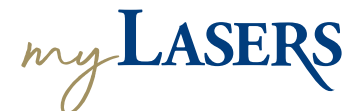

| 0                                                                                                    | Go to <u>myLASERS.org</u> , and click on the<br><b>Sign Up</b> link. Enter your <b>email address</b> ,<br><b>password,</b> and <b>display name</b> .<br>Use your <u>personal</u> email address. |
|----------------------------------------------------------------------------------------------------|----------------------------------------------------------------------------------------------------|
| 2                                                                                                    | Click the <b>verification</b> link in the email sent to you.                                                                                                    |
| 3                                                                                                    | Set up <b>multi-factor authentication (MFA)</b><br>by choosing SMS text or voice call.<br>Follow the setup instructions.                                                                        |
| 4                                                                                                    | Enter your Social Security Number, DOB, and Zip Code and click <b>Register</b> .                                                                                                    |
| 5                                                                                                    | Select a method to receive a one-time<br>PIN. <b>Enter the PIN</b> to verify.                                                                                                    |
| <i>Scan the QR</i><br><i>code with your</i><br><i>smartphone to with</i> myLASERS, <i>members can: View Membership History View Payment History Setup Notifications</i> |                                                                                                    |

get started.

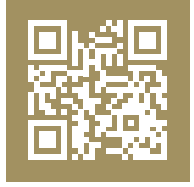

- Notifications
- View 1099s
- Upload Documents
- Check Application Status
- **Create Benefit Estimates** •
- Submit eForms, and more! •

03/24